## Configuração do Fracttal Hub a partir de catálogos auxiliares

help.fracttal.com/hc/pt-br/articles/26151405399053-Configuração-do-Fracttal-Hub-a-partir-de-catálogos-auxiliares

1. Faça login no Fracttal One e acesse o menu de configurações no canto superior direito.

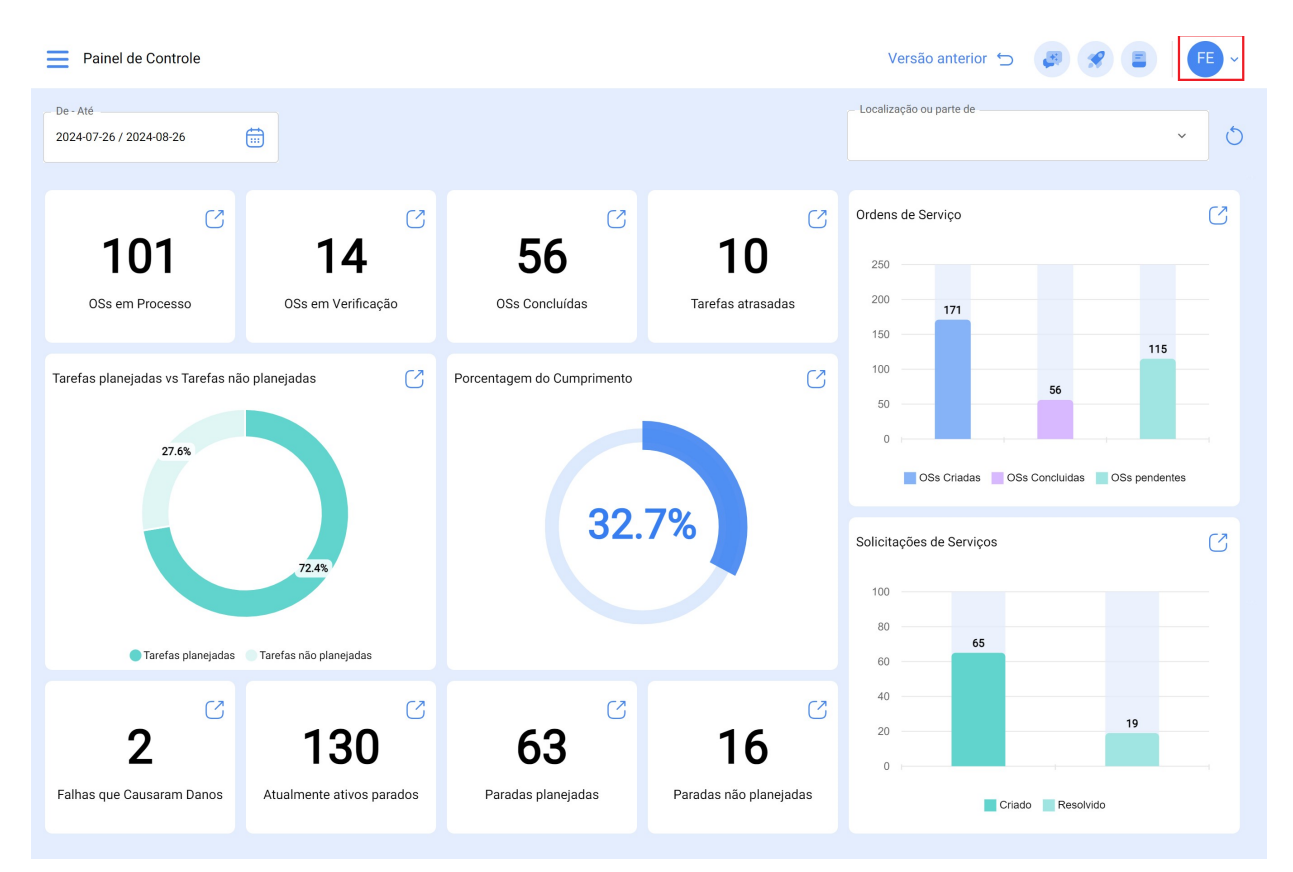

2. Clique em "Configurações".

| 🚍 Painel de Controle Versão anterior 🕤 🥔 🔗 📳 👎 |                                       |                            |                                          |                                                                                                    |                                                                                                    |
|------------------------------------------------|---------------------------------------|----------------------------|------------------------------------------|----------------------------------------------------------------------------------------------------|----------------------------------------------------------------------------------------------------|
| De - Até<br>2024-07-26 / 2024-08-26            |                                       |                            |                                          | - Localização ou pa                                                                                                    | FE Fabián Eliecer Montoya Fonnegra<br>fabian.montoya@fracttal.com<br>Activación Fracttal - Español - 477 |
| DSs em Processo                                | C<br>14<br>OSs em Veríficação         | 56<br>OSs Concluídas       | <b>10</b><br>Tarefas atrasadas           | Ordens de Servi<br>250                                                                                                    | Configuração<br>O que há de novo?<br>Idioma ~<br>Modo Escuro Ajuda e Suporte Técnico ~                   |
| Tarefas planejadas vs Tarefas não planejadas   |                                       | Porcentagem do Cumprimento | 7%                                       | 100<br>50<br>0<br>0<br>0<br>0<br>0<br>0<br>0<br>0<br>0<br>0<br>0<br>0<br>0<br>0<br>0<br>0<br>0<br>0<br>0<br>0<br>0<br>0<br>0<br>0<br>0<br>0<br>0<br>0<br>0<br>0<br>0<br>0<br>0<br>0<br>0<br>0<br>00<br>00<br>00<br>00<br>00<br>00<br>00<br>00<br>00<br>00<br>00<br>00<br>00<br>00<br>00<br>00<br>00<br>00<br>00<br>00<br>00<br>00<br>00<br>00<br>00<br>00<br>00<br>00<br>00<br>00<br>00<br>00<br>00<br>00<br>00<br>00<br>00<br>00<br>00<br>00<br>00<br>000000000 | Mudar de empresa                                                                                         |
| 2<br>Falhas que Causaram Danos                 | C<br>130<br>Atualmente ativos parados | 63<br>Paradas planejadas   | €<br><b>16</b><br>Paradas não planejadas | 40<br>20<br>0                                                                                                    | 19<br>Criado Resolvido                                                                                   |

3. No menu do lado esquerdo, selecione "Catálogos auxiliares".

| Configuração                        |                       |                          |                   | Versão anterior 🕤 🧔 🔗 F 🗸 |
|-------------------------------------|-----------------------|--------------------------|-------------------|---------------------------|
| Activación Fracttal - Español - 477 |                       |                          |                   |                           |
| ∩ Geral                             | Tipo — C              | atálogo de Falhas        |                   | ·                         |
| Contas de Usuário                   |                       | TIPOS DE FALHAS          | CAUSAS DAS FALHAS | MÉTODOS DE DETECÇÃO       |
| 📅 Calendário                        |                       |                          |                   | 0 = 2                     |
| 5 <u>≕</u> Módulos                  | 0                     | Descrição 个              |                   | 0                         |
| Sinanceiro                          | 0 0                   | Alta temperatura         |                   |                           |
| Catálogos Auxiliares                | 0 0                   | ar não gela              |                   |                           |
| Gerenciamento de Documentos         | 0 •                   | Atascamiento             |                   |                           |
| Log de Transações                   | 0 0                   | Batería con voltaje bajo |                   |                           |
| 🕞 Segurança                         | 0 •                   | CALENTAMIENTO DE MOTOR   |                   |                           |
| 🐻 Conexões API                      | 0 0                   | CAVITATION               |                   |                           |
| Portal de Convidados                | ○ ●                   | CORROSION                |                   |                           |
| Onta                                | $\bigcirc$ $\bigcirc$ | CORTO CIRCUITO           |                   |                           |
|                                     | □ ●                   | court circuit            |                   |                           |
|                                     | $\frown$              |                          |                   |                           |
|                                     | Mostrando 5           | 0 de 65                  |                   | •                         |

4. Nas opções do menu suspenso, escolha "Conexões".

| 🚍 Configuração Versão anterior 🕤 🥔 🔗 👎 - |                                              |      |      |  |
|------------------------------------------|----------------------------------------------|------|------|--|
| Activación Fracttal - Español - 477      |                                              | E Sa | lvar |  |
| G Geral                                  | Tipo                                         | ,    |      |  |
| Scontas de Usuário                       | E Catálogo de Falhas                         |      |      |  |
| 🛗 Calendário                             | Horas Extra                                  |      | -    |  |
| š≕ Módulos                               | Ativos                                       |      | ſ    |  |
| S Financeiro                             | د ') Causa do reagendamento de tarefas       |      |      |  |
|                                          | ( Centro de custo                            |      |      |  |
|                                          | ြန္သာ Orçamentos                             |      |      |  |
| Gerenciamento de Documentos              | ( j≕ Tarefas                                 |      |      |  |
| 8 Log de Transações                      | 8 Recursos humanos                           |      |      |  |
|                                          | ငွေဒိ Terceiros                              |      |      |  |
| 🧔 Segurança                              | ر 📑 Fracttal Sense                           |      |      |  |
| 🕼 Conexões API                           | ( ③ Ordens de Serviço                        |      |      |  |
|                                          | <ul> <li>Solicitações de Serviços</li> </ul> |      |      |  |
| Portal de Convidados                     | 🐵 Codificação ISO                            |      | -    |  |
| Onta                                     | C 🖉 Conexões                                 |      |      |  |
|                                          | C O court circuit                            |      |      |  |
|                                          |                                              |      |      |  |
|                                          | Mostrando 50 de 65                           |      |      |  |
|                                          |                                              |      |      |  |

5. Clique no botão "Adicionar" no canto inferior direito.

| Configuração                        |                                |                                | Versão anterior 🕤 | 3 🔗 👎 - |
|-------------------------------------|--------------------------------|--------------------------------|-------------------|---------|
| Activación Fracttal - Español - 477 |                                |                                |                   | Salvar  |
| Geral                               | Dipo<br>Conexões               |                                |                   | ~       |
| Contas de Usuario                   | ○ Descrição <sup>↑</sup>       | Tino                           |                   | 0 = %   |
| 📰 Módulos                           | AFJ CONEXION GOOGLE SHEET      | Google Sheet (Service Account) |                   |         |
| Sinanceiro                          | Conexión Google Sheet          | Google Sheet (Service Account) |                   |         |
| Catálogos Auxiliares                | CONEXIÓN GOOGLE SHEET FERNANDO | Google Sheet (Service Account) |                   |         |
| Gerenciamento de Documentos         |                                |                                |                   |         |
| B Log de Transações                 |                                |                                |                   |         |
| 😡 Segurança                         |                                |                                |                   |         |
| 🧔 Conexões API                      |                                |                                |                   |         |
| Portal de Convidados                |                                |                                |                   |         |
| Q Conta                             |                                |                                |                   |         |
|                                     |                                |                                |                   |         |
|                                     | Mostrando 3 de 3               |                                |                   | +       |

6. No primeiro campo intitulado "Tipo", será exibido um menu. Selecione o tipo de conexão desejado. Neste caso, como exemplo, selecionaremos o Google Sheets.

| Configuração                                                                                                    |                                                                                                    |                                                                        | ← ✓                                                                                      |
|----------------------------------------------------------------------------------------------------|----------------------------------------------------------------------------------------------------|------------------------------------------------------------------------|------------------------------------------------------------------------------------------|
| Activación Fracttal - Español - 477                                                                                                    |                                                                                                    |                                                                        | _ Tipo                                                                                   |
| <ul> <li>Geral</li> <li>Contas de Usuário</li> <li>Calendário</li> <li>Calendário</li> <li>Módulos</li> <li>Financeiro</li> <li>Catálogos Auxiliares</li> <li>Gerenciamento de Documentos</li> <li>Log de Transações</li> <li>Segurança</li> <li>Conexões API</li> </ul> | Tipo         Ø         Conexões         Descrição ↑         AFJ CONEXION GOOGLE SHEET         Conexión Google Sheet         CONEXIÓN GOOGLE SHEET FERNANDO | Tipo<br>Google Sheet (Serv<br>Google Sheet (Serv<br>Google Sheet (Serv | Aws S3<br>DataBase<br>Email<br>Fracttal oAuth2<br>HTTP<br>Google Sheet (Service Account) |
| Portal de Convidados     Conta                                                                                                    | Mostrando 3 de 3                                                                                                    |                                                                        |                                                                                          |

7. Depois de selecionar o tipo de conexão, preencha os campos abaixo conforme necessário. Essas informações devem ser preenchidas de acordo com o arquivo JSON que foi baixado anteriormente durante a configuração da Conta do Google.

```
JSON
{
    "type": "service_account",
    "project_id": "api-project-XXX",
    "private_key_id": "2cd ... ba4",
    "private_key": "-----BEGIN PRIVATE KEY-----\n"nprivate_key": "-----BEGIN PRIVATE KEY-----\n",
    "client_email": "473000000000-yoursisdifferent@developer.gserviceaccount.com",
    "client_id": "473 ... hd.apps.googleusercontent.com",
    ....
}
```

|            | onfiguração                 |                                |                     | $\leftarrow$ $\checkmark$                  |
|------------|-----------------------------|--------------------------------|---------------------|--------------------------------------------|
| Activació  | in Fracttal - Español - 477 |                                |                     | - Tipo<br>Google Sheet (Service Account) ~ |
| G          | Geral                       | Tipo<br>Ø Conexões             |                     | - Descrição<br>AFJ CONEXION GOOGLE SHEET   |
| ¢)C        | Contas de Usuário           |                                |                     |                                            |
|            | Calendário                  | ☐ Descrição ↑                  | Тіро                | - Type<br>service_account                  |
| 3 <u>-</u> | Módulos                     | AFJ CONEXION GOOGLE SHEET      | Google Sheet (Servi | - project_id *                             |
| ٩          | Financeiro                  | Conexión Google Sheet          | Google Sheet (Servi | my- 8515                                   |
| E          | Catálogos Auxiliares        | CONEXIÓN GOOGLE SHEET FERNANDO | Google Sheet (Servi | _ private_key_id *                         |
|            | Gerenciamento de Documentos |                                |                     |                                            |
| 0          | Log de Transações           |                                |                     | - private_key*                             |
| 0          | Segurança                   |                                |                     | _ client_email *                           |
| C          | Conexões API                |                                |                     | conexionfracttalgoogl 515.iam.gs           |
|            | Portal de Convidados        |                                |                     | - client_id*<br>105879825359059347734      |
| 0          | Conta                       |                                |                     |                                            |
|            |                             |                                |                     | https://www.gooç th2/v1/certs              |
|            |                             | Mostrando 3 de 3               |                     | auth_uri                                   |

8. Depois de preencher as informações correspondentes, você deve clicar em Salvar.

| Configuração                        |                                |                     | ← ✓                                                   |
|-------------------------------------|--------------------------------|---------------------|-------------------------------------------------------|
| Activación Fracttal - Español - 477 |                                |                     | Google Sheet (Service Account)                        |
| ∩ Geral                             | Dipo<br>Dipo Conexões          |                     | - Descrição<br>AFJ CONEXION GOOGLE SHEET              |
| Contas de Usuário                   |                                |                     | Turo                                                  |
| s = Módulos                         | Descrição ↑                    | Tipo<br>            | service_account                                       |
| <ol> <li>Financeiro</li> </ol>      | AFJ CONEXION GOOGLE SHEET      | Google Sheet (Servi | project_id*                                           |
| E Catálogos Auxiliares              | CONEXIÓN GOOGLE SHEET FERNANDO | Google Sheet (Serv  | private_key_id *                                      |
| Gerenciamento de Documentos         |                                |                     |                                                       |
| B Log de Transações                 |                                |                     | <pre>private_key*</pre>                               |
| G Segurança                         |                                |                     | client_email *                                        |
| Conexões API                        |                                |                     | conexionfracttalgoogl 515.iam.gs                      |
| Portal de Convidados                |                                |                     | - client_id*<br>105879825359059347734                 |
| Conta                               |                                |                     | client_x509_cert_url*                                 |
|                                     |                                |                     | https://www.gooç th2/v1/certs                         |
|                                     | Mostrando 3 de 3               |                     | auth_uri<br>https://accounts.google.com/o/oauth2/auth |

Pronto, você já configurou a conexão.